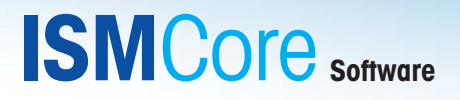

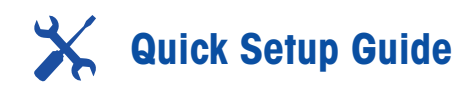

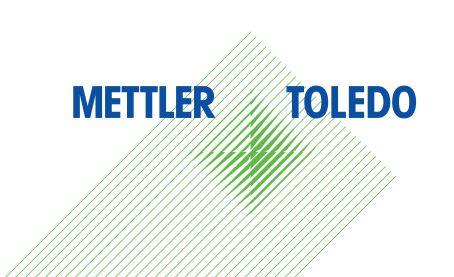

# Introduction

Thank you for buying ISM Core™ software from METTLER TOLEDO.

ISM Core software allows you to fully leverage Intelligent Sensor Management (ISM®) technology in the workshop and for plant management. With ISM Core it is not only important tasks such as calibration and maintenance that are simplified and become more reliable; ISM Core also supports advanced sensor diagnostics, and documentation of all ISM sensor activities. These features make ISM Core the perfect tool for use with ISM sensors to increase process analytics reliability.

# **Important Notes**

ISM Core is self-explanatory software that supports and simplifies all maintenance and calibration procedures for pH, oxygen and  $CO_2$  ISM sensors. With its animated and easy to understand procedures, only a minimum level of training is required for its operation. It should be easily usable for anyone that is familiar with process analytical instruments for pH, oxygen and  $CO_2$  measurement.

Nevertheless, a proper understanding of the sensors and all related tasks is mandatory. Please refer to the respective sensor manuals for detailed information.

It is essential that personnel involved in the commissioning, operation or maintenance of these sensors, or of any associated equipment, are properly trained in all relevant processes as well as in the use and handling of the associated equipment. This includes having read and understood all instruction manuals for the sensors and accessories.

The manufacturer/supplier accepts no responsibility whatsoever for any damage resulting from improper use. The risk is borne entirely by the user/operator.

The plant operator must be fully aware of the potential risks and hazards attached to operation of the particular process or plant. The operator is responsible for correct training of the workforce, for signs and markings indicating sources of possible danger, and for the selection of appropriate instrumentation.

ISM Core, ISM, iLink, iMonitor, InPro and CalBox are trademarks of the METTLER TOLEDO Group. All other trademarks are the property of their respective holders.

## **System Requirements**

#### Minimum

- Industry standard PC, Intel Core/AMD Ryzen Processor or similar
- Microsoft Windows 10 or later
- 2 GB RAM
- 300 MB available hard disk space
- 1024 × 768 screen resolution or higher

#### Recommended

- Industry standard PC, Intel Core/AMD Ryzen Processor or similar
- Microsoft Windows 10 or later
- 4 GB RAM
- 500 MB available hard disk space
- 1280×1024 screen resolution or higher
- Microsoft DirectX compatible graphics board with 3D acceleration

### **ISM Core Versions**

ISM Core is available in 3 versions. The versions and enabled features are shown below. To use the preferred version, a license key of the preferred version needs to be purchased.

| ISM Core™ Essential                 | ISM Core™ Advanced                           | ISM Core <sup>™</sup> CFR                  |
|-------------------------------------|----------------------------------------------|--------------------------------------------|
| Sensor management essentials        | Advanced sensor management                   | For pharmaceutical customers               |
|                                     |                                              | Compliance ready sensor management         |
| Guided sensor calibration           | All ISM Core Essential features plus:        | All ISM Core Advanced features plus:       |
| Guided sensor maintenance           | Sensor diagnostics dashboard                 | CFR and Annex compliance ready user        |
| Measurements                        | Sensor database with all calibration/mainte- | management                                 |
| M100 Sensor mount transmitter       | nance records                                | CFR and Annex compliance ready audit trail |
| configuration                       | • Export calibration and maintenance history | CFR and Annex compliance ready             |
| InPro 6860i mA output configuration | in PDF/XLS                                   | electronic signature                       |
|                                     | Sensor check                                 |                                            |

Application database

#### **License Keys**

The license key can be ordered via a standard order process. You will receive a package with a license sheet, where you can find the license key of the preferred version.

## Installation

Download the installation file from <u>www.mt.com/ism-core</u>. Run the installation file on the computer you want to install the ISM Core software and follow the on-screen instructions.

After the installation, you are allowed to try out the ISM Core Advanced or the ISM Core CFR versions for 90 days without having to activate the software with a license key. During the installation, you will be asked which version you would like to try.

# Upgrade iSense to ISM Core

If you have iSense Two or iSense CFR (not iSense Light) installed on your computer, it is possible to upgrade iSense to ISM Core for free. The ISM Core installer detects the existing iSense version on the computer during the installation. After detection, it uninstalls iSense and installs ISM Core respectively.

If iSense Two was installed on your computer, the ISM Core installer will upgrade iSense Two to the ISM Core Advanced version. If iSense CFR is installed on your computer, the ISM Core installer will upgrade iSense CFR to ISM Core CFR.

After upgrading iSense to ISM Core, you can request an upgrade license code from <u>www.</u> <u>mt.com/ism-core</u>. You will receive an upgrade license code per e-mail for free. With this upgrade license code, you can activate your ISM Core software. Please read instructions how to activate in the Software Activation section.

It is not possible to activate the ISM Core software with an upgrade license code if iSense Two or iSense CFR was not detected on the installed computer during installation.

## Attention

If you have iSense installed on your computer, please backup your database before the installation of ISM Core. The stored database can be imported later.

During installation of ISM Core, all older versions of iSense will be deleted automatically. This is necessary because of conflicts with drivers. To import a stored database, access the "Backup and Restore" sub-menu, choose the directory under which your stored database is located, and import it.

# Software Activation

#### 90 Days of Trial Phase

After installation, you will be in the trial period for ISM Core Advanced or ISM Core CFR versions (depending on what you have chosen) for 90 days. You are asked to activate the software with a license key within the 90 days trial period. If you activate the software with a valid license key, you will be able to use the activated version permanently. If you do not activate your software within the 90 days trial period of ISM Core Advanced or ISM Core CFR, the software will be downaraded to the ISM Core Essential version for further 90 days of trial. If the additional trial period of 90 days also expires for ISM Core Essential version, the software will ask for a license key and disable any functionality. The user will only be able to use the software further after providing a valid license key.

#### **Activation Process**

To activate the software, click on the "Trial" button Trial on the top or go to Settings settings and click on License Manager. If you have internet connection, you can activate your software conveniently with the online activation process. If you have no internet access, you can complete the software activation with the offline activation process. Follow the on-screen instructions to complete the software activation process.

After starting the software you are automatically prompted to enter your workstation information.

|                              | Now                  | Not now    |
|------------------------------|----------------------|------------|
| You can skip this step and e | nter the information | at any tim |
|                              |                      | ,          |
|                              |                      |            |

Welcome to ISM Core

You can complete your installation by: 1. Filling in your workstation information 2. Importing existing ISM Core sensor databases Remind me on next application start-up

You have installed a new version of ISM Core on your computer

time in the "Settings" menu.

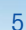

< iii T

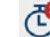

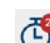

# **General Screen Elements**

| ISMCo                                                                                                    | Advanced<br>DTC That                |                                               | גע<br>אסא                                |                       | <u>()</u><br>Ем |
|----------------------------------------------------------------------------------------------------|-------------------------------------|-----------------------------------------------|------------------------------------------|-----------------------|-----------------|
| 1                                                                                                    | Monitor                             | DLI<br>Dynamic Lifetime Indicator             | Last Calibration Data<br>Data: 3/20/2023 | pH ORP                | Tempora         |
| and the second second s | ISM<br>Colibration &<br>Maintenance | 380 days<br>ACT<br>Adoptive Calibration Timer | 102.0 %                                  | 7.5 pt -              | •               |
| CENE                                                                                                    | Mecsurement & Configuration         | 14 days                                       | 90.0%                                    | 6.5 pH-               |                 |
| Ł                                                                                                    |                                     |                                               | Slope<br>98.96 %                         | Zero Point<br>6.99 pH |                 |
| nPro48006/96<br>VN 52006383<br>V A012345678                                                                                                    | 9                                   | ISM<br>Monitor                                | Sensor Check Details int                 | 1 Calibration History | 4               |
| METTLER                                                                                                    | TOLEDO                              |                                               | Device Manager                           | App Database          | 110<br>Dotabase |

- ① Logout: You can login/logout the user. The users and their rights can be defined in the "Settings" menu. The logged-in user's name is indicated. The default password for ADMIN login is "1989".
- ② Settings: Configure ISM Core according to your requirements.
- 3 Exit: Exit ISM Core software.
- ④ Database: View database entries.
- S App Database: Manage and personalize the ISM advanced diagnostic functions using the Application Database
- Device Manager: Choose between multiple connected sensors. Access devices' status and settings.

## **Connecting a Sensor**

Connect the iLink cable to the computer.

The iLink cable is automatically recognized.

If you are using an older iLink cable it might be necessary to update the iLink firmware.

Please follow the instructions under "Settings/Software and Device update".

If multiple sensors are connected, use the device manager to connect the selected sensor.

## Connecting a Sensor using the iSense Dongle

The iSense dongle enables Bluetooth 4.0 low energy communication between ISM Core and  ${\tt M100\,SM/J-Box}$  devices.

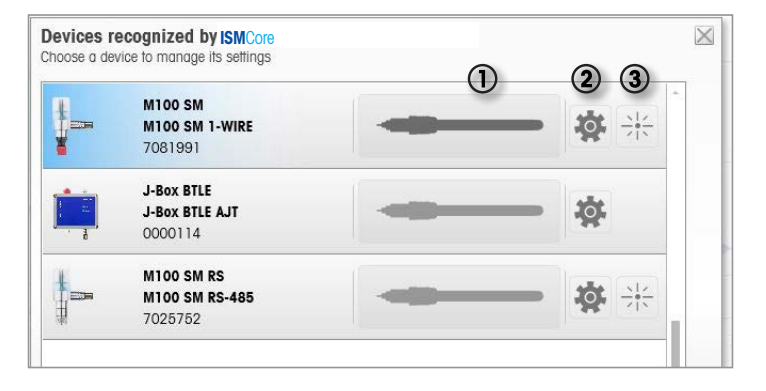

Open the device manager and wait until the detected devices are displayed. Click on the sensor button to connect to a sensor (1) or access the device configuration (2). The ping function (3) makes the LED of the selected M100 SM blink for a few seconds, and helps in identifying the device.

# **Screen Elements**

All screens are parameter specific and you only see information that is relevant for the connected sensor.

The screens are organized in up to four levels, depending on the available functionality.

The most common three are:

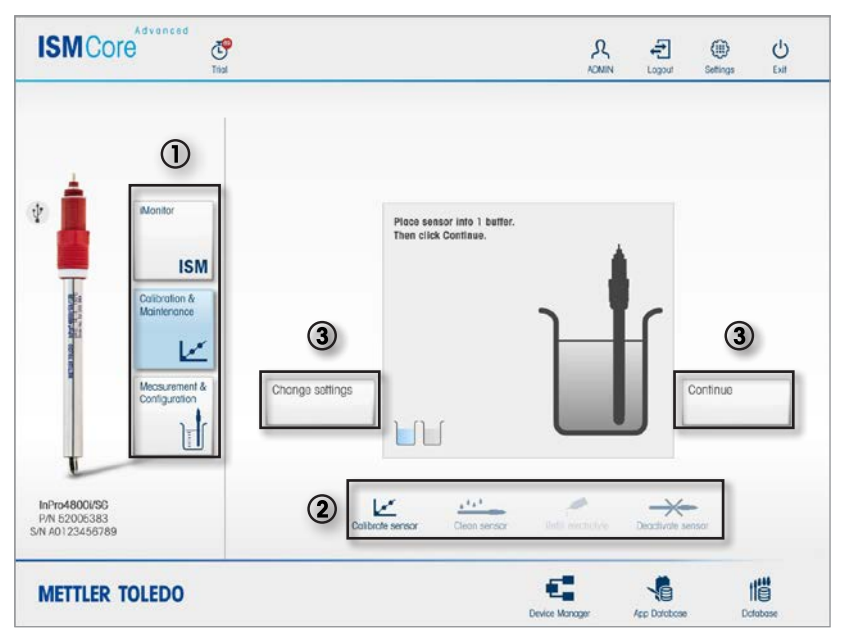

- ① Main Menu: On the left side of the screen there are three buttons for iMonitor™/ISM, Calibration & Maintenance, and Measurement & Configuration.
- ② Sub-Menu: For parameter specific sub levels there are four to five buttons, e.g. for ISM: iMonitor, Sensor Check, Details, and Information.
- ③ Functions: Clicking one of the above parameter specific buttons causes context specific functional buttons to appear.

In this Quick Setup Guide, the detailed functions are not explained as they should be selfexplanatory for people who know the maintenance and calibration procedures for the corresponding sensors. This know-how is a prerequisite for safe operation of the sensors. iMonitor - ISM

| ISMCo                                         | Advanced<br>Test                    |                                               |                                          | <mark>Д</mark><br>AOMIN | Logout  | (iii)<br>Settings | U<br>Exit |
|-----------------------------------------------|-------------------------------------|-----------------------------------------------|------------------------------------------|-------------------------|---------|-------------------|-----------|
| P 🛓                                           | Monitor                             | DLI<br>Dynamic Lifetime Indicator             | Last Calibration Data<br>Data: 3/20/2023 |                         | pH      | ORP               | Tempora   |
| a har shared a                                | ISM<br>Calibration &<br>Maintenance | 380 days<br>ACT<br>Adoptive Calibration Timor | 102.0%                                   |                         | 7.5 pH- |                   | •         |
| NO100                                         | Mecsurement & Configuration         | 14 days                                       | 90.0%                                    |                         | 6.5 pH  | Zero Point        | -         |
| t                                             |                                     | $\bigcirc$                                    | 2 <u>3</u>                               | 4                       | (       | 5 99 pH           |           |
| InPro4800i/96<br>P/N 52005383<br>N A012345678 | 9                                   | <b>ISM</b><br>Monitor S                       | ensor Check / Details                    | interior                | Colice  | ation History     |           |
| METTLER                                       | TOLEDO                              |                                               | ¢                                        |                         | -       |                   | 118       |

- ISM: Shows an overview of sensor diagnostics data such as the DLI, ACT, TTM and Calibration Data.
- ② Sensor Check: Starts automatic self-test procedures.
- ③ Details: Shows more detailed sensor diagnostics data. Autoclaving Cycles, CIP Cycles, SIP Cycles and Calibration data and more are available here. Remark: Whenever this symbol is visible on a value-tile, you can display all available historical data in a chart by clicking the symbol.
- Information: To view or edit sensor specific information. The information entered in this tab will be saved in the sensor.
- (5) Calibration History: Enables the export of the sensor calibration history to PDF or Excel.

# **Calibration & Maintenance**

Be aware that the sub-menus are dependent on the type of sensor ISM Core is working with. The example menu shown here is for pH sensors.

| <b>ISM</b> Core | d<br>C<br>Trial                                                                     |                       |                         |                                 | А<br>ADMIN     | Logout       | (iii)<br>Settings | U<br>Exit      |
|-----------------|-------------------------------------------------------------------------------------|-----------------------|-------------------------|---------------------------------|----------------|--------------|-------------------|----------------|
| Monitor         | SM<br>ně<br>ce<br>tertě<br>to<br>to<br>to<br>to<br>to<br>to<br>to<br>to<br>to<br>to | hango sottings<br>Cat | Place see<br>Then cited | sor into 1 butter.<br>Contraue. | 3              |              | Continue          |                |
| METTLER TOLEDO  |                                                                                     |                       |                         |                                 | Device Manager | App Database | . 0               | 118<br>ctabase |

- ① Calibrate Sensor: Important! The change settings button accesses a menu where you can change important calibration parameters.
- ② Clean Sensor: After cleaning the sensor the TTM can be reset to the default value.
- ③ Refill Electrolyte: Only available if an InPro<sup>™</sup> 2000 i pH sensor is connected.
- Deactivate Sensor: A worn out or defective sensor can be deactivated. If this is done the sensor can no longer be used on ISM Core or any transmitter.

# **Measurement & Configuration**

| ISMCo                                          | Advanced<br>DICE                               |                              | A<br>اللات                                | Logour       | Getings | ()<br>Exit |
|------------------------------------------------|------------------------------------------------|------------------------------|-------------------------------------------|--------------|---------|------------|
|                                                | Monitor<br>ISM<br>Catibration &<br>Maintenance | pH<br>7.49 pH<br>Temperature | pH Potential<br>-29 m\<br>Glass Impedance | /            |         |            |
|                                                | Measurement &<br>Contiguration                 | Redax Potential              | Reference Impedance                       | 2            |         |            |
| InPro4800i/96<br>P/N 52005383<br>/N A012345678 | 9                                              |                              | Measurement Configuration                 |              |         |            |
| METTLER                                        | TOLEDO                                         |                              | Device Manager                            | Acc Database | . Do    | fabase     |

- ① Measurement: Show
- ent: Shows all important measurement values
- Configuration: Changes all sensor specific configurations and maximum values for counters.

# **Application Database**

The Application Database allows you to fully leverage the advanced diagnostic abilities of ISM pH sensors.

The lifetime prediction algorithm (DLI) is constantly optimized while the sensor operates in a process and after each calibration on ISM Core. This knowledge can be transferred to new sensors using the App Database functions. The result is a sensor with an optimized DLI from the very first minute of operation and throughout the lifetime of each new sensor.

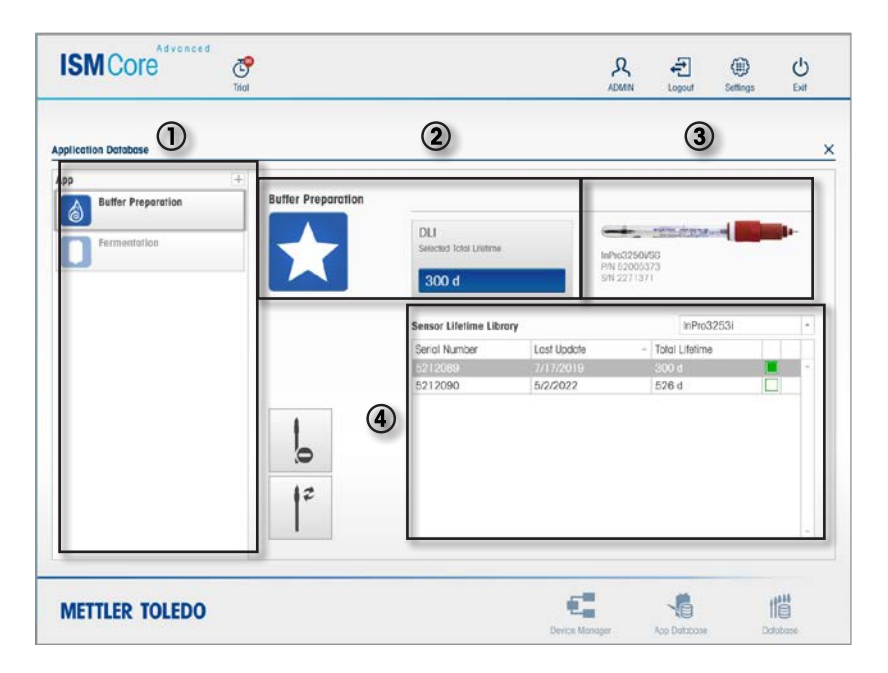

- ① List of existing Apps. Select an App to view and manage App information
- Selected App information
- 3 Connected sensor information
- Sensor Lifetime Library: the sensors that have been already in the process appear in the Sensor Lifetime Library when added to an App. The knowledge from these sensors can be transferred to new sensors being assigned to the App.

| ISM Core            |         |                                         | Â               | 오 클<br>DMN Logout                 | (III)<br>Settings | С<br>Бхіт  |
|---------------------|---------|-----------------------------------------|-----------------|-----------------------------------|-------------------|------------|
| pplication Database |         |                                         |                 |                                   |                   |            |
| Fermentation        | $\star$ | DLI<br>Selected Total Lifetime<br>300 d | lah<br>PN<br>ST | 103250V50<br>152005373<br>2271371 |                   | <b>b</b> - |
|                     |         | Sensor Lifetime Librar                  | γ               | InPro                             | 032531            | •          |
|                     |         | Serial Number                           | Lost Updote     | - Total Lifetin                   | ne                |            |
|                     |         | 5212089                                 | 7/17/2019       | 300 d                             |                   | 0          |
|                     |         | 5212090                                 | 5/2/2022        | 526 d                             |                   | 3          |
|                     |         |                                         |                 |                                   |                   |            |
| METTLER TOLEDO      |         |                                         | ¢,              | -                                 | 11                |            |

- ① Create a new App for each application with different process conditions in your plant Personalize the Apps with different names and symbols.
- The DLI is different for each sensor type therefore the reference sensors are sorted per sensor type in the Sensor Lifetime Library.
- ③ The Total Lifetime of a reference sensor becomes the Total Lifetime of the App when selected. In the same way a new sensor will inherit information from the selected reference sensor when added to the App.
- (1) The action buttons allow you to assign/remove the connected sensor to the App. In detail:
  - Assign to App (sensor coming from the process): the sensor's Total Lifetime and its knowledge of the process are saved in the Sensor Lifetime Library. This function is also available during calibration
  - Assign to App (new sensors): the Total Lifetime from the App (the selected reference sensor) is transferred to the new sensor. This function is also available during calibration
  - Remove from App: deletes the sensor from the App. For new sensors it also resets the DLI to the default value
  - Refresh SLL entry: updates the information stored on the connected sensor in the Sensor Lifetime Library (SLL). This function is also available during calibration.

# License Ordering Information

| Description                | Order Number |
|----------------------------|--------------|
| License ISM Core Essential | 30 846 306   |
| License ISM Core Advanced  | 30 846 307   |
| License ISM Core CFR       | 30 846 348   |

# **Adapters and Accessories**

| Description                       | Order Number |
|-----------------------------------|--------------|
| iLink Cables and Adapters         |              |
| iLink-1-wire cable                | 52 300 383   |
| iLink-RS485 5-pin                 | 52 300 399   |
| iLink-RS485 VP                    | 30 014 134   |
| iLink Multi                       | 30 130 631   |
| AK9/1m/BNC-50                     | 59 902 168   |
| iLink Multi Cable/Set oDO (RS485) | 30 355 582   |
| ISM Core BT Dongle                | 30 371 387   |
| Calibration Accessories           | Order Number |
| CalBox™                           | 52 300 400   |

| ISM Core | 15 |
|----------|----|
| Notes    |    |
|          |    |
|          |    |
|          |    |
|          |    |
|          |    |
|          |    |
|          |    |
|          |    |
|          |    |
|          |    |
|          |    |
|          |    |
|          |    |
|          |    |
|          |    |
|          |    |
|          |    |
|          |    |
|          |    |
|          |    |
|          |    |
|          |    |

# For addresses of METTLER TOLEDO Market Organizations please go to: www.mt.com/pro-MOs

Mettler-Toledo Group Process Analytics Local contact: www.mt.com/pro-MOs

Subject to technical changes. © 09/2021 METTLER TOLEDO All rights reserved. Printed in Switzerland. 30 138 637 H MarCom Urdorf, CH

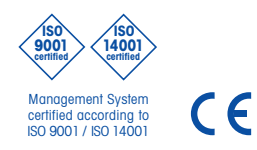

www.mt.com/pro

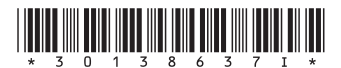